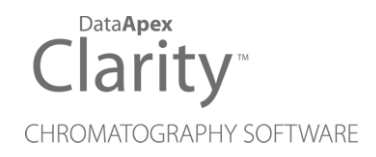

## **KONTRON 432**

Clarity Control Module

ENG

Code/Rev.: M181/90C Date: 2024-02-14

Phone: +420 251 013 400 clarity@dataapex.com www.dataapex.com DataApex Ltd. Petrzilkova 2583/13 158 00 Prague 5 Czech Republic

Clarity<sup>®</sup>, DataApex<sup>®</sup> and  $\blacktriangle^{\mathbb{R}}$  are trademarks of DataApex Ltd. Microsoft<sup>®</sup> and Windows<sup>TM</sup> are trademarks of Microsoft Corporation.

DataApex reserves the right to make changes to manuals without prior notice. Updated manuals can be downloaded from www.dataapex.com.

Author: DM

## Contents

| 1 Kontron 432 Control Module           | 1  |
|----------------------------------------|----|
| 2 Requirements                         | 2  |
| 3 Installation Procedure               |    |
| 3.1 Kontron 432 detector communication |    |
| 3.2 Clarity Configuration              |    |
| 4 Using the control module             | 6  |
| 4.1 Method Setup - Aux - Properties    | 7  |
| 4.2 Method Setup - Aux - Time Table    | 8  |
| 4.3 Hardware Configuration             |    |
| 4.4 Device Monitor                     | 11 |
| 4.5 DataApex UNI Setup                 |    |
| 5 Troubleshooting                      |    |

To facilitate the orientation in the **Kontron 432** manual and **Clarity** chromatography station, different fonts are used throughout the manual. Meanings of these fonts are:

Open File (italics) describes the commands and names of fields in **Clarity**, parameters that can be entered into them or a window or dialog name.

WORK1 (capitals) indicates the name of the file and/or directory.

ACTIVE (capital italics) marks the state of the station or its part.

Chromatogram (blue underlined) marks clickable links referring to related chapters.

The bold text is sometimes also used for important parts of the text and the name of the **Clarity** station. Moreover, some sections are written in format other than normal text. These sections are formatted as follows:

| Note:    | Notifies the reader of relevant information.                        |
|----------|---------------------------------------------------------------------|
| Caution: | Warns the user of possibly dangerous or very important information. |

#### Marks the problem statement or trouble question.

Description: Presents more detailed information on the problem, describes its causes, etc.

Solution: Marks the response to the question, presents a procedure how to remove it.

## 1 Kontron 432 Control Module

This manual describes the setting of the **Kontron 432** detector. The control module enables direct control of the instrument over serial line.

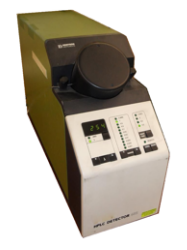

Fig. 1: Kontron 432 detector

Direct control means that the detector can be completely controlled from the **Clarity** environment, the data acquisition has to be performed using an A/D Converter (e.g. **Colibrick**) still. The Instrument method controlling the analysis conditions will be saved in the measured chromatograms.

The control is performed via the **UNI Ruby** control module and the **Kontron 432** script.

## 2 Requirements

- Clarity Installation with LC Control (p/n A24) or GC Control (p/n A23).
- Free serial COM port in the PC.

# *Note:* Modern computers usually have only one (if any) serial (COM) port installed. To use more devices requiring the RS232 port, the **MultiCOM** adapter (p/n MC01) is available.

- Serial DB9F-DIN5M cable (p/n SK09).
- A/D Converter for data acquisition, e.g. Colibrick (p/n U31).

## **3 Installation Procedure**

### 3.1 Kontron 432 detector communication

The **Kontron 432** is controlled by serial (RS232) communication. It uses a DB9F-DIN5M cable (p/n SK09) described in the picture below.

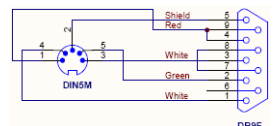

Fig. 2: DB9F-DIN5M cable

On top of that, the detector signal output must be connected to a supported A/D converter (e.g. Colibrick) because the device does not allow the data acquisition using serial line.

## **3.2 Clarity Configuration**

| lystem Configuration      |              |               |                 |                             |         |                  | U      |
|---------------------------|--------------|---------------|-----------------|-----------------------------|---------|------------------|--------|
| Setup Contr               | rol Modules  |               | _               | Number of Instrument        | s: 1    |                  |        |
| ne l                      | Used         |               |                 | Instrument 1 C Instrument 2 | Instrum | ent 3 🔍 🗢 Instru | ment 4 |
| AS                        |              |               |                 | Name                        |         |                  |        |
| GC                        |              |               |                 | Instrument 1                |         |                  | 194    |
| Detector                  |              |               |                 | Instrument Type             |         |                  |        |
| Balance<br>Thermostat     |              |               |                 | LC                          |         |                  |        |
| Valve                     |              |               |                 |                             |         |                  |        |
| Fraction Collector        |              |               |                 | Name                        | From    |                  |        |
| Capillary Electrophoresis |              |               | $-\overline{0}$ | AS                          |         |                  |        |
| E 11 432                  | -            |               |                 | Detector                    |         |                  |        |
| E Detector                | Instrument 1 |               |                 |                             |         |                  |        |
| <b>†</b>                  |              |               | < \             | Valve                       |         |                  |        |
|                           |              |               |                 |                             |         | <u> </u>         |        |
|                           |              |               |                 | Detector                    | 432     | •                |        |
|                           |              |               |                 | Data Inputs & Outputs       | Dev     | rice             | Number |
|                           |              |               |                 | Ext. Start Dig. Input:      |         |                  |        |
|                           |              |               |                 | Ready Dig. Output:          |         | ~                |        |
|                           |              |               |                 |                             |         |                  |        |
|                           |              |               |                 | Miscellaneous Settings      |         |                  |        |
|                           |              |               |                 | Units Setup                 |         | Method Opt       | ons    |
|                           |              |               |                 |                             |         |                  |        |
| Add Remove Ab             | Setup        |               |                 |                             | ОК      | Cancel           | Help   |
| Available Control Modules |              |               |                 |                             |         | - 0              | ×      |
|                           | 🗌 Instal     | led Only Filt | ter: All        | kontron 43 2                | )       |                  | 0      |
| Name 🔺                    | Status       | Vendor        |                 | Comment                     | Mo      | dule Info        |        |
| 🚳 AS                      |              |               |                 |                             |         |                  |        |
|                           |              |               |                 |                             |         |                  |        |
| 🖃 🗾 Detector              |              |               |                 |                             |         |                  |        |
| 432                       | installed    | Kontron       |                 | UV detector by UNI Ruby sc  | ript.   |                  |        |
| Thermostat                |              |               |                 |                             |         |                  |        |
| 🖳 Valve                   |              |               |                 |                             |         |                  |        |
| Fraction Collector        | resis        |               |                 |                             |         |                  |        |
| Auxiliary                 |              |               |                 |                             |         |                  |        |
|                           |              |               |                 |                             |         |                  |        |
|                           |              |               |                 |                             |         |                  |        |

Fig. 3: How to add Kontron 432 control module

- Start the **Clarity** station by clicking on the A icon on the desktop.
- Invoke the System Configuration dialog accessible from the Clarity window using the System Configuration... command.
- Press the Add button (① on Fig. 3 on pg. 4.) to invoke the Available Control Modules dialog.
- You can specify the search filter ② to simplify the finding of the driver.
- Select the correct item and press the *Add* (③ on **Fig. 3** on pg. **4**.) button. Each device with already created UNI profile should have its own item

named accordingly in the Available Control Modules dialog.

• The DataApex UNI Setup dialog will appear.

| des Cardente  | Unit-lutet, Delivere luces TD Obility | testes (200 stat) |            |
|---------------|---------------------------------------|-------------------|------------|
| uby Script:   | Utils (Uni_Univers (KONT KON) (K      | ontron432Det.rbj  |            |
| ort:          | COM1                                  | ~                 | Autodetect |
|               | Property                              | Value             |            |
|               |                                       |                   |            |
| Detector Na   | ame                                   |                   | Detect     |
| Detector Na   | me                                    |                   | Detect     |
| L Detector Na | ime                                   |                   | Detect     |
| Detector Na   | ame                                   |                   | Detect     |
| Detector Na   | ime                                   |                   | Detect     |
| Detector Na   | ime                                   |                   | Detect     |
| Detector Na   | me                                    |                   | Detect     |
| Detector Na   | me                                    |                   | Detect     |
| Detector Na   | me                                    |                   | Detect     |

Fig. 4: Kontron 432 Setup

- Set the correct communication *Port* and click on the *AutoDetect* button to establish communication with the device.
- You may fill in the custom *Device Name*.

Note: The DataApex UNI Setup dialog is described in detail in the chapter "DataApex UNI Setup" on pg. 12.

- The Kontron 432 item ④ will appear in the Setup Control Modules list of the System Configuration dialog.
- Drag the appropriate item from the Setup Control Modules list on the left side to the desired Instrument tab (5) on the right side (6), or click on the -> button (7).

## 4 Using the control module

After adding and setting up the **Kontron 432** detector a new Aux tab will appear in the <u>Method Setup</u> dialog. A new **Kontron 432** section enabling the monitoring of the current state will be also created in the <u>Device Monitor</u> window.

### 4.1 Method Setup - Aux - Properties

The *Method Setup - Aux - Properties* tab is used for performing changes (like changing Response Time, Range and Wavelength) on the **Kontron 432** detector.

| Method   | Setup  | Defa    | ult1 (MC | DDIFIED)        |                   |             |                          |             |   |           | ×  |
|----------|--------|---------|----------|-----------------|-------------------|-------------|--------------------------|-------------|---|-----------|----|
| New      | Ope    | in      | Save     | Save as         | Report setup      | Audit trail | Send method by<br>e-mail | ?<br>Help   |   |           |    |
| Select A | ux     |         |          | 432             |                   | C Enabled   |                          |             |   |           |    |
|          |        |         |          |                 | 432 Auxiliary     | Method      |                          | Aux. Status |   |           |    |
| Prop     | erties | Time    | Table    |                 |                   |             |                          |             |   |           |    |
|          |        |         | Pro      | operty          |                   |             | Value                    |             |   |           |    |
| 1        | Resp   | onse T  | īme [s]  |                 |                   |             |                          | 0.20        |   |           |    |
| 2        | Rang   | e [AUI  | •S]      |                 |                   |             |                          | 0.001       |   |           |    |
| 3        | Wav    | elengti | n (nm)   |                 |                   |             |                          | 190         |   |           |    |
| Aux. S   | Status |         | Demo N   | Yode: Not Ready | (Method has not b | een sent)   |                          | From Aux.   |   |           |    |
| Event'   | Tabla  | Mana    | veneet   | tur. Integr     | ation Calculation | Advanced    |                          |             |   |           |    |
| Event    | lade   | meas    | urement  | Aux Integr      | auon Calculation  | Auvanced    |                          |             |   |           |    |
|          | ж      | Car     | ncel     |                 |                   |             |                          |             | 3 | Send Meth | od |

Fig. 5: Method Setup - Aux - Properties

#### Response Time [s]

Defines the filter for the data produced by the detector. Possible values are 0.20, 0.50, 2.00 and 5.00, where 0.20 is the default value (smallest data filtration).

#### Range [AUFS]

Defines the output range of the detector signal. AUFS stands for <u>Absorbance Units</u>, <u>Full Scale</u>. Available values are 0.001, 0.002, 0.005, 0.010, 0.020, 0.050, 0.100, 0.200, 0.500, 1.000 and 2.000.

#### Wavelength

Specifies the wavelength (in nanometers) of the detector signal. The signal Wavelength can be changed during the analysis using the **Time Table** on the <u>Method Setup - Aux - Properties</u> tab. The allowed values range between *190* and *700* nm.

### 4.2 Method Setup - Aux - Time Table

The *Method Setup - Aux - Time Table* tab is used for performing changes (like changing Wavelength, Zeroing the detector, changing it's signal range) on the **Kontron 432** detector during run. Please note some of the actions may take extensive amount of time to happen.

| Method S   | etup Defa     | ult1 (MODIFIED | ))            |                                                                                                    |                          |             |     |           | ×    |
|------------|---------------|----------------|---------------|----------------------------------------------------------------------------------------------------|--------------------------|-------------|-----|-----------|------|
| New        | Open          | Save Save      | as • R        | eport setup Audit t                                                                                                    | Send method by<br>e-mail | ?<br>Help   |     |           |      |
| Select Aux | ĸ             | 432            |               | <ul> <li>Image: Image: Ima</li></ul> | Enabled                  |             |     |           |      |
|            |               |                |               | 432 Auxiliary Method                                                                                                    |                          | Aux. Status |     |           |      |
| Proper     | rties Time    | Table          |               |                                                                                                    |                          |             |     |           |      |
|            | Time<br>[min] | Waveleng       | ıth (nm)      | Range [AUFS]                                                                                                    | Response Time [s]        | Autozero    |     |           |      |
| 1          | 1,            | 0              | 230           | 0.020                                                                                                    | 0.5                      |             |     |           |      |
| Aux. Sta   | atus          | Demo Mode: N   | ot Ready (Met | chod has not been sent                                                                                                    | )                        | From Aux.   |     |           |      |
| Event T    | able Meas     | wampat t       | Integration   | Calculation Advan                                                                                                    | end                      |             |     |           |      |
| Event la   | sule Meas     | arement Aux    | integration   | Calculation Advan                                                                                                    | Leu                      |             |     |           |      |
| R OK       | Ca            | ncel           |               |                                                                                                    |                          |             | 3 : | Send Meth | bd . |

Fig. 6: Method Setup - Aux - Time Table - Kontron 432

To set any action to happen at set time, fill in the time of the event into the *Time* column of the first free row of the **Time Table**. To leave some of the parameters unchanged, set them to the same value as they are set on the previous row of the table or on the Method Setup - Aux - Properties tab (for the first row of the table).

*Note:* The values have to be entered exactly in the format described in the warning messages invoked after wrong value is entered (including redundant zeroes after decimal point etc.).

#### Wavelength

Changes the wavelength of the detector cell. The change of the wavelength may take about 3 seconds.

#### Range [AUFS]

Changes the signal range of the detector analog output. The change of signal range takes about 0.1 seconds.

#### Response Time [s]

Changes the response time (filter constant) of the detector analog output. The change of response time takes about 0.1 seconds.

#### Autozero

Zeroes the detector signal. Performing the Autozero will take about 5 seconds.

*Note:* All times considered above are cumulative, thus changing both the *Wavelength* and *Autozero* the signal after will take about 8 seconds.

### 4.3 Hardware Configuration

The *Hardware Configuration* dialog (invoked by using the *Aux Status* button from the Method Setup - LC Method Setup - Valves<u>Method Setup - Aux - Properties</u> dialog) displays the configuration of the **Kontron 432**.

| lardware C           | onfiguration       |                           |       |
|----------------------|--------------------|---------------------------|-------|
| <u>R</u> uby Script: | Utils\Uni_Drivers\ | KONTRON Kontron 432Det.rb |       |
| ort:                 | COM1               | ~                         |       |
|                      | Property           | Value                     |       |
| 1 Detect             | or Name            |                           | Detec |
|                      |                    |                           |       |
|                      |                    |                           |       |
|                      |                    |                           |       |

Fig. 7: Hardware Configuration Kontron 432

### 4.4 Device Monitor

The window with the detector status can be invoked by the *Monitor - Device Monitor* command from the *Instrument* window or using the *Oevice Monitor* icon.

#### **Device Monitor - Detector**

| 0            | instrumen        | t I - De     | evice Mon | tor          |                                                 | ^ |
|--------------|------------------|--------------|-----------|--------------|-------------------------------------------------|---|
| <u>F</u> ile | Co <u>n</u> trol | <u>V</u> iew | Window    | <u>H</u> elp | 🔼 🌠 🕨 🕨 🕼 📾 📾 🖥 🔂 🔝 💷 🚺                         |   |
| ٥            | 432              |              |           |              | Demo Mode: Not Ready (Method has not been sent) | C |
|              |                  | Pro          | perty     |              | Value                                           |   |
| 1            | Autozero         |              |           |              | Perform                                         |   |
| 2            | Response T       | ime [s]      |           |              |                                                 |   |
| 3            | Range [AUF       | -S]          |           |              |                                                 |   |
| 4            | Wavelength       | n [mm]       |           |              |                                                 |   |

Fig. 8: Device Monitor - Detector

#### Autozero

Zeroes the connected detector.

#### Response Time [s]

Displays the actual value of response time.

#### Range [AUFS]

Displays the actual value of output signal range.

#### Wavelength

Displays the actual value of wavelength.

### 4.5 DataApex UNI Setup

The appearance of the *DataApex UNI Setup* dialog depends on the presence of the selected Ruby Script - if the script is not present, only the *Ruby Script* field is visible.

|                    | UNI Setup |                      |             |               |          |            |
|--------------------|-----------|----------------------|-------------|---------------|----------|------------|
| <u>R</u> uby Scrij | ot: L     | Itils\Uni_Drivers\Ki | ONTRON (Kon | tron432Det.rb |          |            |
| Port:              | C         | OM1                  |             |               | <u> </u> | Autodetect |
|                    | F         | roperty              |             |               | Value    |            |
| 1 Dete             | ctor Name |                      |             |               |          | Detect     |
|                    |           |                      |             |               |          |            |
|                    |           |                      |             |               |          |            |
|                    |           |                      |             |               |          |            |

Fig. 9: Kontron 432 Setup

#### **Ruby Script**

Displays the selected Ruby Script. The correct KONTRON432DET.RB script for the **Kontron 432** instrument can be found in the UTILS/UNI\_DRIVERS/KONTRON subdirectory (accessible through the \_\_\_\_\_ button) of the **Clarity** installation folder (C:\CLARITY\BIN by default).

#### Port

Defines the communication port used, possible values dependent on the type of communication of the device and/or available ports in the PC.

#### AutoDetect

It is used for verifying the device communication over the serial port selected above.

#### Instrument Name

Allows you to set the custom name of the instrument. This name (entered into the *Value* column) will be used throughout the **Clarity** station.

## **5** Troubleshooting

When the solution to a problem cannot be found easily, a recording of the communication between **Clarity** and the detector will significantly help **DataApex** support.

The data recording can be enabled by adding or amending the COMMDRV.INI file in the **Clarity** installation directory (C:\CLARITY\CFG by default). The file can be edited in any text editor (e.g. Notepad). The following section should be edited or added:

[COM1] echo=on textmode=on filename=CommDrvCOM1\_%D.txt reset=off

- *Note:* Instead of COM1, type the communication port used to communicate with the detector. This port number is displayed when the *Aux Status* button in the *Method Setup Aux* dialog is invoked.
- *Note:* %*D* (or %*d*) in the filename parameter means that the log will be created separately for each day. The *reset=off* parameter disables deleting the content of the log each time the station is started during the same day.

The created \*.TXT files will be of great help in the diagnosis of not documented errors and communication issues.